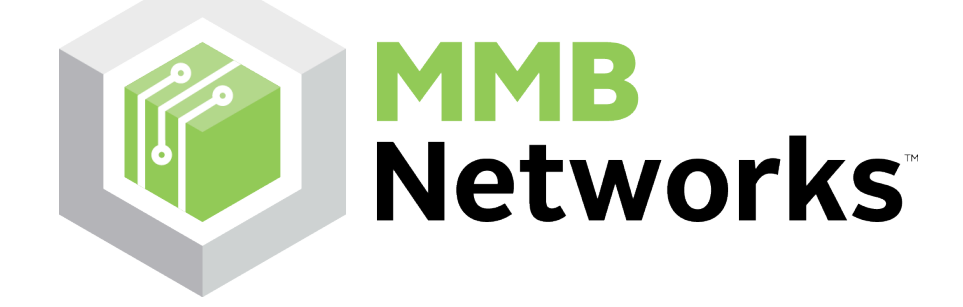

# RapidHA Desktop Startup Guide v0.2

Creating a ZigBee HA 1.2 Demo Using RapidConnect Hardware and RapidHA Desktop January 13, 2015

**MMB Networks** 

500-243 College Street Toronto, Ontario, Canada M5T 1R5 (416) 636-3145

## **Revision History**

| Version | Date          | Modified By | Comments                     |
|---------|---------------|-------------|------------------------------|
| 0.1     | Sept 26, 2014 | D. Alguire  | First Draft                  |
| 0.2     | Jan 13, 2015  | D. Alguire  | Inserting generic references |
|         |               |             |                              |
|         |               |             |                              |

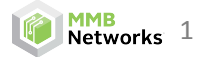

| Re | visio | n History                                             | 1 |
|----|-------|-------------------------------------------------------|---|
| 1  | Sys   | tem Requirements                                      | 3 |
| 2  | For   | ming a ZigBee Network                                 | 3 |
| 3  | Sim   | nulating a ZigBee Device Using RapidConnect Hardware  | 5 |
| 4  | Sen   | nding Commands to ZigBee Devices                      | 6 |
|    | 4.1   | Sending commands over the ZigBee network              | 7 |
|    | 4.2   | Sending Serial Commands to Configure a Device via USB | 8 |

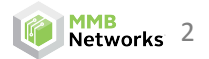

#### **1** System Requirements

For successful operation of the software, the following is required:

- PC running Windows 7 or later
- Java version 7 or later the RapidHA Desktop software will provide a link to the correct Java download page if it is not found on the system. A PC running a 64-bit operating system requires 64-bit Java.
- Hidden files/folders set to be visible in Windows explorer. Instructions on how to enable this setting can be found here: <u>http://windows.microsoft.com/en-ca/windows/show-hidden-files#show-hidden-files=windows-7</u>

## 2 Forming a ZigBee Network

The following instructions will outline how to use the MMB RapidConnect Development Kit to perform a simple ZigBee Home Automation (HA) 1.2 demo.

\*Note: the instructions will assume that RapidConnect USB Sticks are being used, but RapidConnect Development Boards can be substituted for the USB sticks and the process will be unchanged, as long as the Windows driver for the Development Board has also been installed.

- 1) Download the RapidConnect USB Stick Driver from the MMB Networks Downloads Page. Unzip the package and install the 32 or 64-bit version of the driver, matching the Operating System version (i.e. 32-bit driver for a 32-bit Operating System).
- 2) Choose a RapidConnect USB stick to serve as the **Coordinator** and plug it into the computer.
- 3) Download and launch the RapidHA Desktop installer from the MMB Networks Downloads Page.
- 4) Once installed, launch the RapidHA Desktop software. Select the COM port corresponding to the RapidConnect USB stick and click **Open**. If this is the first time the RapidConnect USB stick has been used, the **Device Configuration** window will automatically open. If it does not, click **Config**.
- 5) Configure the RapidConnect USB Stick to serve as a **Coordinator** by completing the following actions:
  - Click Select
  - Navigate to "C:\Users\<username>\AppData\Local\Apps\MMB Networks\RapidHA\config"
  - Select "coordinator.xml" and click OK

| Device Configurat | ion              |
|-------------------|------------------|
| EUI64:            | 00244600000f006f |
| Firmware:         | v1.2.0           |
| Device Config:    | Select           |
|                   | ок               |

6) Form a ZigBee network by clicking on the **Manage** button and then clicking **Form Network**.

| Network Management                                                       | × |
|--------------------------------------------------------------------------|---|
| Network Status<br>Status: Down Role: Unknown                             |   |
| APS Link Key                                                             |   |
| HEX: 5A 69 67 42 65 65 41 6C 6C 69 61 6E 63 65 30 39 Write HEX           |   |
| ASCII: ZigBeeAlliance09 Write ASCII                                      |   |
| Read APS Link Key                                                        |   |
| Commissioning<br>Channel: Auto - Form Network Ioin Network Leave Network |   |
| Permit Join Window Os  Open                                              |   |
| OK Cance                                                                 | ! |

7) Select a **Permit Join Window** from the drop-down box and then click **Open**. Then click **OK**.

| Network Management                                                                                                    | × |
|----------------------------------------------------------------------------------------------------|---|
| Network Status       Role:       Coordinator         Status:       Up       Role:       Coordinator         Channel:       22       PAN ID:       0x8685       Extended PAN ID:       0xDAAF2378EEC6351E |   |
| APS Link Key HEX: Write HEX ASCII: Write ASCII                                                                                                    |   |
| Read APS Link Key                                                                                                    |   |
| Commissioning<br>Channel: Auto  Form Network Join Network Leave Network                                                                                                    |   |
| Permit Join Window<br>30s Open<br>0s<br>15s                                                                                                    |   |
| 60s                                                                                                    |   |

8) The **Coordinator** will now permit other devices to join the ZigBee network for the length of time selected in the Permit Join Window drop-down box. A timer at the bottom of the screen will display the amount of time remaining in the Permit Join Window. If the timer reaches **Os**, Permit Join can be enabled again by clicking the **Manage** button and repeating Step 7.

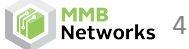

| RapidHA Desktop v1.2.6             |                   |                    |                             |                     |                        |            | • <mark>- X-</mark> |
|------------------------------------|-------------------|--------------------|-----------------------------|---------------------|------------------------|------------|---------------------|
|                                    |                   |                    |                             | Firmware            | v1.2.0                 | COM22 -    | Close               |
| Network: Up Manage                 | EUI64: 002446000  | 000f147a           | Rediscove                   | Device Config       | Combined Interface Coo | ordinator  | Config              |
| Device                             | Node ID           | EUI64              | Туре                        |                     | Send Leave Request     | Custom Dev | ice Nam             |
| Combined Interface                 | 0x0000            | 0x00244600000f147a | Coor                        | dinator             | Leave Network          | )          |                     |
|                                    |                   |                    |                             |                     |                        |            |                     |
| •                                  |                   |                    |                             |                     |                        |            | •                   |
| Select a Device                    |                   |                    |                             |                     |                        |            |                     |
|                                    |                   |                    |                             |                     |                        |            |                     |
|                                    |                   |                    |                             |                     |                        |            |                     |
|                                    |                   |                    |                             |                     |                        |            |                     |
|                                    |                   |                    |                             |                     |                        |            |                     |
|                                    |                   |                    |                             |                     |                        |            |                     |
|                                    |                   |                    |                             |                     |                        |            |                     |
|                                    |                   |                    |                             |                     |                        |            |                     |
|                                    |                   |                    |                             |                     |                        |            |                     |
|                                    |                   |                    |                             |                     |                        |            |                     |
|                                    |                   |                    |                             |                     |                        |            |                     |
| Devices ZCI Mercage ZDO Merc       | 200               |                    |                             |                     |                        |            |                     |
| Network Up   Channel: 11   PAN ID: | 0xC2DE   Extended | PAN ID: 0xCF8A6DF2 | 18A616 <mark>96   Pe</mark> | rmit Join Time: 26s | 1                      |            |                     |

## 3 Simulating a ZigBee Device Using RapidConnect Hardware

The following instructions will explain the process of using a RapidConnect USB Stick to simulate a Door Lock and join the network that was formed in the previous section. The Door Lock Device Type was chosen for illustration purposes – other Device Types can be simulated by choosing the appropriate xml configuration files. The instructions will require the user to run two instances of RapidHA Desktop; one for a **Coordinator** and one for a **Door Lock**. The instances can be identified by the value that is displayed next to **Device Config** at the top right corner of the RapidHA Desktop window.

- 1) Select the COM port corresponding to the RapidConnect USB stick and click **Open.** If this is the first time the RapidConnect USB stick has been used, the Configuration Window will automatically open. If it does not, click **Config**.
- 2) Configure the RapidConnect USB Stick to serve as a **Door Lock** by completing the following actions:
  - Click Select
  - Navigate to "C:\Users\<username>\AppData\Local\Apps\MMB Networks\RapidHA\config"
  - Select "doorlock.xml" and click OK

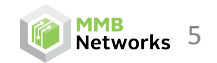

| Device Configura | tion             |        |
|------------------|------------------|--------|
| EUI64:           | ро2446000009ь905 |        |
| Firmware:        | v1.2.0           |        |
| Device Config:   | Door Lock        | Select |
|                  |                  | ок     |
|                  |                  |        |

- 3) Now the simulated Door Lock device is ready to join a ZigBee network. Open the Coordinator instance of RapidHA Desktop and ensure that Permit Join is enabled, as detailed in Step 7 of the "Forming a ZigBee Network" section.
- 4) Return to the **Door Lock** instance of RapidHA Desktop and click **Manage**.
- 5) Click Join Network, then click OK.
- 6) The Device Table should now display two devices. After the devices complete Service Discovery, they should be labeled as a **Door Lock** and a **Combined Interface**.

| n RapidHA Desktop v1.2.6          |                      |                      |                  |                  |                    |                   |
|-----------------------------------|----------------------|----------------------|------------------|------------------|--------------------|-------------------|
| Diagnostics Options Tools         |                      |                      |                  |                  |                    |                   |
| MMB Networks                      |                      |                      |                  | Firmware v       | L.2.0              | COM23 🔻 Close     |
| Network: Up Manage                | EUI64: 00244600      | 0009b905             | Rediscover       | Device Config: I | Door Lock          | Config            |
| Device                            | Node ID              | EUI64                | Туре             |                  | Send Leave Request | Custom Device Nam |
| Door Lock                         | 0xb6f2               | 0x002446000009b90    | 5 Router         |                  | Leave Network      | ]                 |
| Discovering                       | 0x0000               | 0x00244600000f147a   | Coordin          | ator             | Leave Network      | J                 |
|                                   |                      |                      |                  |                  |                    |                   |
| •                                 |                      |                      |                  |                  | 1                  | •                 |
| Select a Device                   |                      |                      |                  |                  |                    |                   |
| Secto Device                      |                      |                      |                  |                  |                    |                   |
|                                   |                      |                      |                  |                  |                    |                   |
|                                   |                      |                      |                  |                  |                    |                   |
|                                   |                      |                      |                  |                  |                    |                   |
|                                   |                      |                      |                  |                  |                    |                   |
|                                   |                      |                      |                  |                  |                    |                   |
|                                   |                      |                      |                  |                  |                    |                   |
|                                   |                      |                      |                  |                  |                    |                   |
|                                   |                      |                      |                  |                  |                    |                   |
|                                   |                      |                      |                  |                  |                    |                   |
|                                   |                      |                      |                  |                  |                    |                   |
|                                   |                      |                      |                  |                  |                    |                   |
|                                   |                      |                      |                  |                  |                    |                   |
|                                   |                      |                      |                  |                  |                    |                   |
| Devices ZCL Message ZDO Mes       | sage                 |                      |                  |                  |                    |                   |
| Network Up   Channel: 11   PAN IE | ): 0xC2DE   Extended | d PAN ID: 0xCF8A6DF2 | 218A61696   Perm | it Join Time: 0s |                    |                   |
|                                   |                      |                      |                  |                  |                    |                   |

## 4 Sending Commands to ZigBee Devices

There are two ways to configure devices using RapidHA desktop:

I. Over the ZigBee network, by writing attribute values or sending commands.

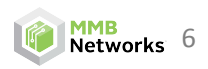

II. Locally, by sending serial commands via USB from the PC connected to the RapidConnect hardware.

The following instructions will explain each of these methods for configuring devices.

#### 4.1 Sending commands over the ZigBee network

- 1) Open the **Coordinator** instance of RapidHA Desktop (i.e. the instance that displays the **Combined Interface Coordinator** configuration).
- 2) In the **Device Table**, click on the **Door Lock** device. This will open the **Door Lock** device interface.

| 🟫 RapidHA Desktop v1.2.6                                        |                 |                       |                  |                 |                        |              | ×      |
|-----------------------------------------------------------------|-----------------|-----------------------|------------------|-----------------|------------------------|--------------|--------|
| Diagnostics Options Tools                                       |                 |                       |                  |                 |                        |              |        |
|                                                                 |                 |                       |                  | Firmware v      | 1.2.0                  | COM22 🔻      | Close  |
| Network: Up Manage                                              | EUI64: 0024460  | 0000f147a             | Rediscover       | Device Config:  | Combined Interface Coo | ordinator    | Config |
| Device                                                          | Node ID         | EUI64                 | Туре             |                 | Send Leave Request     | Custom Devic | e Nam  |
| Combined Interface                                              | 0x0000          | 0x00244600000f147a    | Coordina         | ator            | Leave Network          | )            |        |
| Door Lock                                                       | 0xb6f2          | 0x002446000009b905    | 6 Router         |                 | Leave Network          |              |        |
|                                                                 |                 |                       |                  |                 |                        |              |        |
| •                                                               |                 |                       |                  |                 |                        |              | -      |
|                                                                 |                 |                       |                  |                 |                        |              |        |
| Endpoint 1                                                      |                 |                       |                  |                 |                        |              |        |
| Clusters and Attributes                                         |                 | Cluster               | Commands         |                 |                        |              |        |
| <ul> <li>Basic (0x0000)</li> </ul>                              |                 | Identif               | fy               |                 |                        | 2            | 1 Al   |
| Identify (0x0003)                                               |                 | Ident                 | ify 60 🌲 s       | seconds         |                        |              |        |
| b Groups (0x0004)                                               |                 |                       |                  |                 |                        |              |        |
| Scenes (0x0005)                                                 |                 | Ident                 | ify Query        |                 |                        |              |        |
| <ul> <li>Door Lock (0x0101)</li> <li>Client Clusters</li> </ul> |                 | Group                 | s                |                 |                        |              | : =    |
| Time (0x000a)                                                   |                 | Scene                 | s                |                 |                        | 2            | ;      |
| > OTA Upgrade (0x0019)                                          |                 | Doorl                 | .ock             |                 |                        | 2            |        |
|                                                                 |                 | Lock/                 | Unlock           |                 |                        |              |        |
|                                                                 |                 |                       |                  |                 |                        |              |        |
|                                                                 |                 | Get                   | Lock State: Unk  | nown            |                        |              |        |
|                                                                 |                 | Con                   | nmands           |                 |                        |              |        |
| Value:                                                          |                 | Write                 | k Unlock To      | ggle            |                        |              | -      |
| Devices ZCL Message ZDO Mess                                    | age             |                       |                  | _               |                        |              |        |
| Network Up   Channel: 11   PAN ID:                              | 0xC2DE   Extend | ed PAN ID: 0xCF8A6DF2 | 18A61696   Permi | t Join Time: 0s |                        |              |        |

- 9) Under the **Cluster Commands** listed on the right side, click on the **Door Lock** interface to expand it. This interface will provide facilities for issuing commands to manipulate the Door Dock.
- 10) The **Get Lock State** button can be used to query the current state of the lock (i.e. **Locked** or **Unlocked**).
- 11) The Lock and Unlock buttons will send commands to change the state of the simulated Door Lock. These state updates will be reflected in the Door Lock instance of the RapidHA Desktop software:

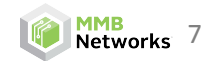

| RapidHA Desktop v1.2.6       | j                       |                           |                             |                    | 83    | RapidHA Desktop v1.2.6            |                     |                        |                      |
|------------------------------|-------------------------|---------------------------|-----------------------------|--------------------|-------|-----------------------------------|---------------------|------------------------|----------------------|
| MMB Networks                 | S.                      |                           | Firmware v1.2.0             | COM23 👻 CI         | lose  | MMBNetworks                       |                     | Firmware               | e v1.2.0             |
| Network: Up                  | anage EUI64: 002446     | б000009b905 R             | ediscover Door Lock         | Co                 | onfig | Network: Up Manage                | EUI64: 00244600     | 000f147a o             | Rediscover terfa     |
| Device                       | Node ID                 | EUI64                     | Туре                        | Send Leave Request | Cust  | Device                            | Node ID             | EU164                  | Туре                 |
| Door Lock                    | 0xb6f2                  | 0x002446000009b905        | Router                      | Leave Network      |       | Combined Interface                | 0x0000              | 0x00244600000f147a     | Coordinator          |
| Combined Interface           | 0x0000                  | 0x00244600000f147a        | Coordinator                 | Leave Network      |       | Door Lock                         | 0xb6f2              | 0x002446000009b905     | Router               |
| •                            |                         |                           |                             |                    | •     |                                   |                     |                        |                      |
| Endpoint 1                   |                         |                           |                             |                    |       | Endpoint 1                        |                     |                        |                      |
| Clusters and Attributes      |                         | Cluster Status            |                             |                    |       | Clusters and Attributes           |                     | Cluster Commands       |                      |
| Server Clusters              |                         | Identify                  |                             |                    | â     | Server Clusters                   |                     | Identify               |                      |
| ▲ Basic (0x0000)             |                         | OFF                       |                             |                    | - 11  | Basic (0x0000)                    |                     |                        | -                    |
| Attribute 0x00               | 00 (ZclVersion) uint8   | UFF                       |                             |                    | _     | Identify (0x0003)                 |                     | Identify 60            | seconds              |
| Attribute 0x00               | 01 (ApplicationVersion  | Door Lock                 |                             |                    | *     | b Groups (0x0004)                 |                     | Identify Owner         |                      |
| Attribute 0x00               | 07 (PowerSource) enur   |                           |                             |                    |       | Scenes (0x0005)                   |                     | Identify Query         |                      |
| Attribute 0x00               | 04 (Madalldontifior) ch | e) ch                     | <u></u>                     |                    |       | > Door Lock (0x0101)              |                     | Groups                 |                      |
| ► Identify (0x0003)          | os (wodeladentiner) en  | Time                      | · · · · · ·                 |                    | \$    | Time (0x000a)                     |                     |                        |                      |
| Groups (0x0004)              |                         |                           |                             |                    | -     | ► OTA Upgrade (0x0019)            |                     | Scenes                 |                      |
| Scenes (0x0005)              |                         |                           | Update Time Attr            | ributes            |       | ,, <b>,</b> ,                     |                     | Door Lock              |                      |
| Door Lock (0x0101            | 1)                      | UTC Time                  |                             |                    |       |                                   |                     | Lock/Unlock            |                      |
| Client Clusters              |                         |                           |                             |                    |       |                                   |                     |                        |                      |
| Time (0x000a)                |                         | - Local Time              |                             |                    |       |                                   |                     | Get Lock State:        | Jnknown              |
| OTA Upgrade (0x0     III     | 0019)                   | + Local Time              |                             |                    |       |                                   |                     | Commands               |                      |
| Value:                       |                         | Write                     |                             |                    |       | Value:                            | Write               | Lock Jnlock            | Toggle               |
| Devices ZCL Message ZD       | 0 Message               |                           |                             |                    |       | Devices ZCL Message ZDO Me        | ssage               |                        |                      |
| Network Up   Channel: 11   F | PAN ID: 0xC2DE   Exten  | ded PAN ID: 0xCF8A6DF218A | 51696   Permit Join Time: 0 | )s                 |       | Network Up   Channel: 11   PAN If | 0: 0xC2DE   Extende | d PAN ID: 0xCF8A6DF218 | A61696   Permit Join |

#### 4.2 Sending Serial Commands to Configure a Device via USB

- 1) Open the **Door Lock** instance of RapidHA Desktop and click on **Door Lock** in the Device Table.
- 2) In the **Clusters and Attributes** window, click on the **Basic** cluster to expand it.
- 3) Click on Attribute 0x0004 (ManufacturerName). Since this attribute is a Character String Data Type, it will accept text entered in hexadecimal format, starting with a Length Descriptor. For example, "MMB\_Networks" is represented by the value 0c 4d 4d 42 5f 4e 65 74 77 6f 72 6b 73. The first byte (0c) represents a length of 12 characters, and the remaining bytes represent MMB\_Networks expressed in hexadecimal form.
- 4) The values that are written to these attributes are stored in volatile memory. Thus, they will remain as long as the RapidConnect USB Stick is not power cycled.

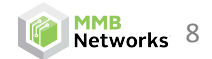

| lagnostics Options Tools                                                                                                    |                    |                   |                                    |            |                     |                  |
|----------------------------------------------------------------------------------------------------|--------------------|-------------------|------------------------------------|------------|---------------------|------------------|
| MMB Networks                                                                                                    |                    |                   |                                    | Firmwa     | are v1.2.0          | COM23 👻 Clo      |
| etwork: Up Manage                                                                                                    | EUI64: 00244       | l6000009b905      | Rediscover                         | Device Cor | nfig: Door Lock     | Con              |
| Device                                                                                                    | Node ID            | EUI64             | Туре                               |            | Send Leave Request  | Custom Device Na |
| Door Lock                                                                                                    | 0xb230             | 0x0024460000091   | 905 Router                         |            | Leave Network       | ]                |
| Combined Interface                                                                                                    | 0x0000             | 0x00244600000f1   | 47a Coordin                        | ator       | Leave Network       | ]                |
|                                                                                                    |                    |                   |                                    |            |                     |                  |
|                                                                                                    |                    |                   | 11                                 |            |                     |                  |
| ndpoint 1                                                                                                    |                    |                   |                                    |            |                     |                  |
| Clusters and Attributes                                                                                                    |                    | Clu               | ster Status                        |            |                     |                  |
| Server Clusters                                                                                                    |                    |                   | entify                             |            |                     | *                |
| Basic (0x0000)                                                                                                    |                    |                   | -                                  |            |                     |                  |
| Attribute 0x0000 (Z                                                                                                    | clVersion) uint8   | OF                | F                                  |            |                     |                  |
| Attribute 0x0001 (A                                                                                                    | pplicationVersio   | n) uint8 Do       | or Lock                            |            |                     | \$               |
| Attribute 0x0007 (P                                                                                                    | owerSource) enu    | .m8               |                                    |            |                     |                  |
| Attribute 0x0004 (N                                                                                                    | lanufacturerNan    | ne) characterU    | NLOCKED                            |            |                     |                  |
| Attribute 0x0005 (N                                                                                                    | lodelIdentifier) c | :haracter_strir ≡ |                                    |            |                     |                  |
| Identify (0x0003)                                                                                                    |                    | Tir               | ne                                 |            |                     | ~                |
| Crewne (0,0004)                                                                                                    |                    |                   |                                    | Unda       | te Time Δttributes  |                  |
| Broups (0x0004)                                                                                                    |                    |                   |                                    | opue       | Act mile Attributes |                  |
| <ul> <li>Scenes (0x0004)</li> <li>Scenes (0x0005)</li> </ul>                                                                                                    |                    | -L                | ITC Time                           |            |                     |                  |
| <ul> <li>Groups (0x0004)</li> <li>Scenes (0x0005)</li> <li>Door Lock (0x0101)</li> </ul>                                                                                                    |                    | F                 | ri Sep 26 21:33:35 UT              | C 2014     |                     |                  |
| <ul> <li>▷ Groups (0x0004)</li> <li>▷ Scenes (0x0005)</li> <li>▷ Door Lock (0x0101)</li> <li>a Client Clusters</li> </ul>                                                                                                    |                    |                   |                                    |            |                     |                  |
| <ul> <li>▷ Groups (0x0004)</li> <li>▷ Scenes (0x0005)</li> <li>▷ Door Lock (0x0101)</li> <li>▲ Client Clusters<br/>Time (0x000a)</li> </ul>                                                                                       |                    |                   | ocal Time                          |            |                     |                  |
| <ul> <li>▷ Groups (0x0004)</li> <li>▷ Scenes (0x0005)</li> <li>▷ Door Lock (0x0101)</li> <li>▲ Client Clusters<br/>Time (0x000a)</li> <li>▷ OTA Upgrade (0x0019)</li> </ul>                                                       |                    | L                 | ocal Time                          | c 2014     |                     |                  |
| <ul> <li>▷ Groups (0x0004)</li> <li>▷ Scenes (0x0005)</li> <li>▷ Door Lock (0x0101)</li> <li>▲ Client Clusters<br/>Time (0x000a)</li> <li>▷ OTA Upgrade (0x0019)</li> <li>✓ III</li> </ul>                                        |                    | L<br>► F          | ocal Time<br>ri Sep 26 16:33:35 UT | C 2014     |                     |                  |
| <ul> <li>▷ Groups (0x0004)</li> <li>▷ Scenes (0x0005)</li> <li>▷ Door Lock (0x0101)</li> <li>▲ Client Clusters<br/>Time (0x000a)</li> <li>▷ OTA Uporade (0x0019)</li> <li>✓ III</li> <li>✓alue: 0e444947495f444f4f525f</li> </ul> | 4c4f434b           | - L<br>F<br>Write | ocal Time<br>ri Sep 26 16:33:35 UT | C 2014     |                     | _                |